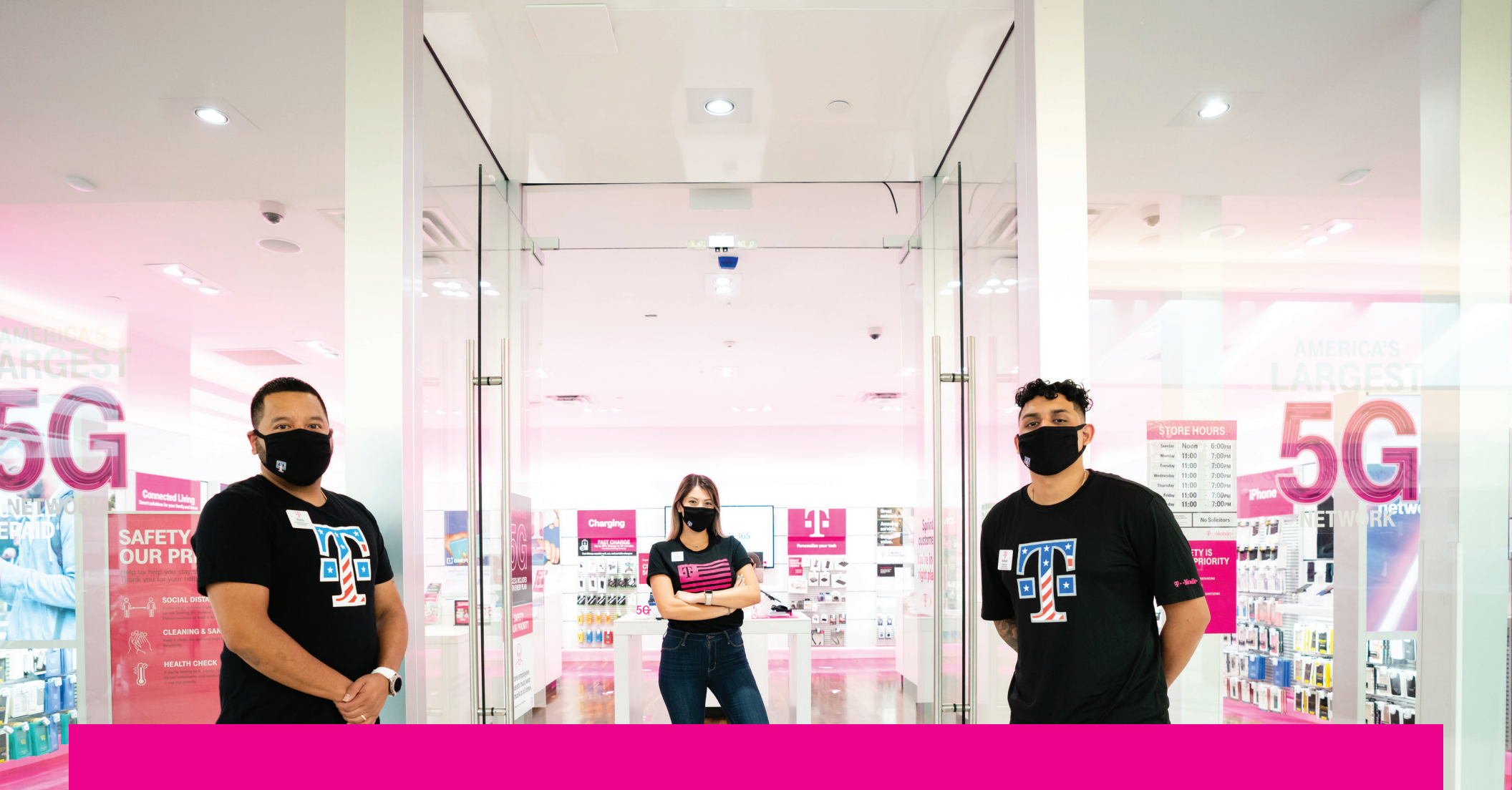

# UNIFORM ACCESS DOCUMENT STORE MANAGERS

**T** Mobile<sup>\*</sup>

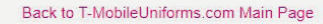

Accounts for COR retail store employees and field leaders are automatically created in the system upon HR role entry.

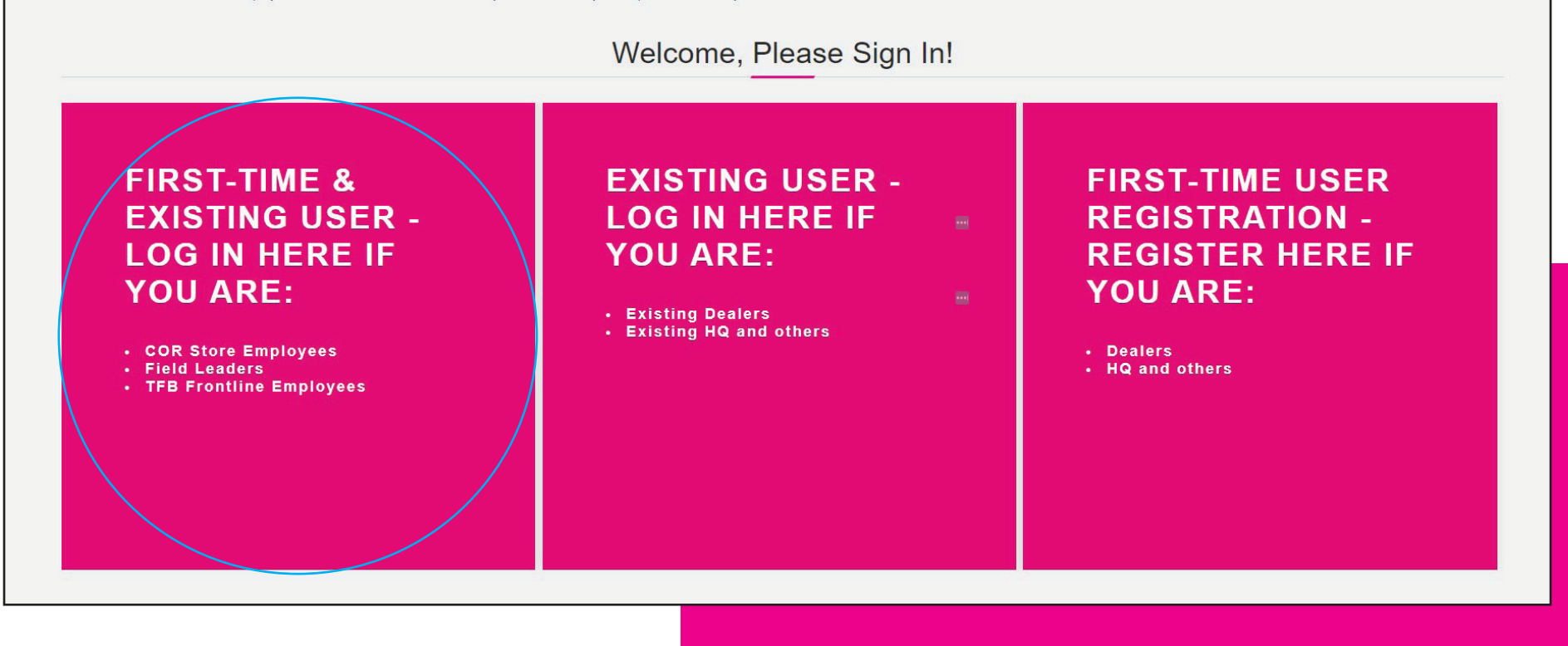

Log-in by clicking on the box in the far left. Enter your P# without the P. You will be re-directed to T-Mobile's network to enter your T-Mobile network credentials. This will give you access to the Magenta Uniforms site.

### Back to T-MobileUniforms.com Main Page Accounts for COR retail store employees and field leaders are automatically created in the system upon HR role entry. Welcome, Please Sign In! FIRST-TIME & EXISTING USER -**EXISTING USER -FIRST-TIME USER** Please login with either your T-Mobile Employee ID (P#) without th LOG IN HERE IF **REGISTRATION** prefix (Ex: 12345678). If you do not know this information, please check Workday. Note that as of 2021, CID#'s are transitioning to P#. YOU ARE: **REGISTER HERE IF** If you are having trouble logging in with your CID#, please check to see if you have been assigned a P# in Workday and use that number YOU ARE: to access your account. Existing Dealers Existing HQ and others P# (8-digits) Dealers HQ and others ----1 Remember Me? SSO LOGIN

|   |  |  | Connecting to T<br>Sign-in with your T-Mobile USA account to access Magenta<br>Uniforms |   |  | - |  |
|---|--|--|-----------------------------------------------------------------------------------------|---|--|---|--|
| • |  |  | T · · Mobile ·   metro                                                                  |   |  |   |  |
| : |  |  | Sign in with your credentials                                                           |   |  |   |  |
| : |  |  | Remember me                                                                             |   |  |   |  |
|   |  |  | Next                                                                                    | • |  |   |  |
|   |  |  | Sign in with CAC / PIV card                                                             | • |  |   |  |
|   |  |  | Need help signing in?                                                                   |   |  |   |  |

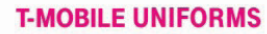

Home Products Em

Employee Roster ( Update Your Roster

My Account Contact Us

Purchase More Uniforms

Q 1

My Cart(0)

## YOUR OFFICIAL SOURCE FOR T-MOBILE APPROVED UNIFORMS

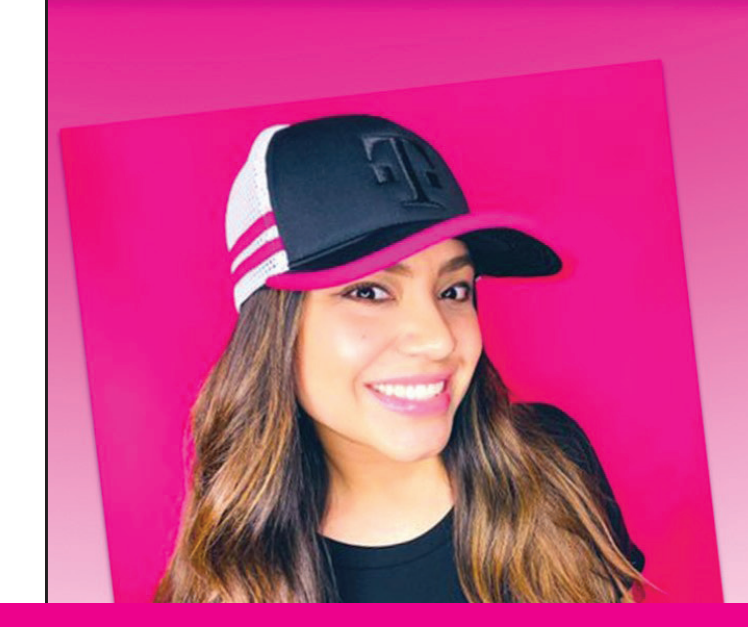

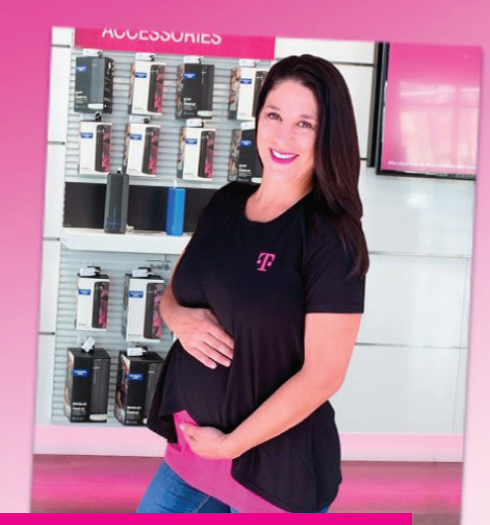

As a store manager, you can manage your roster by clicking on "Update Your Roster" – this will allow you to move employees into and out of your store as well as add new hires to your store immediately. You can also request new badges here.

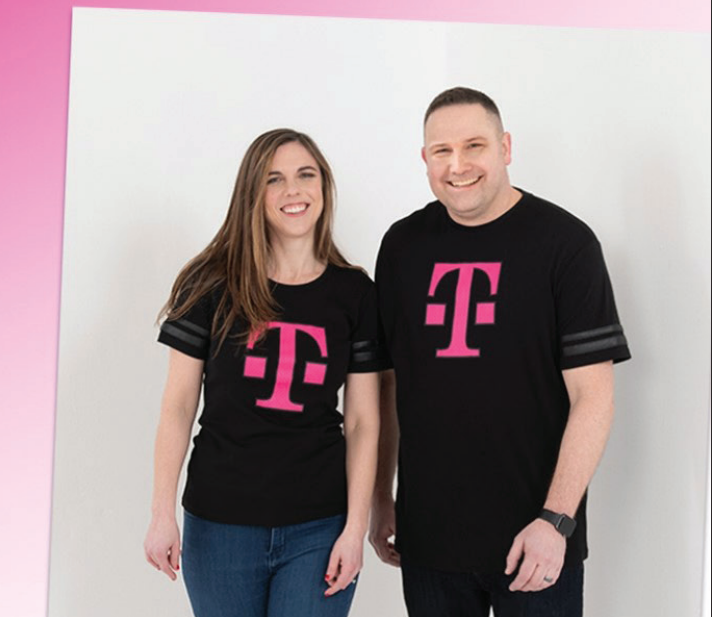

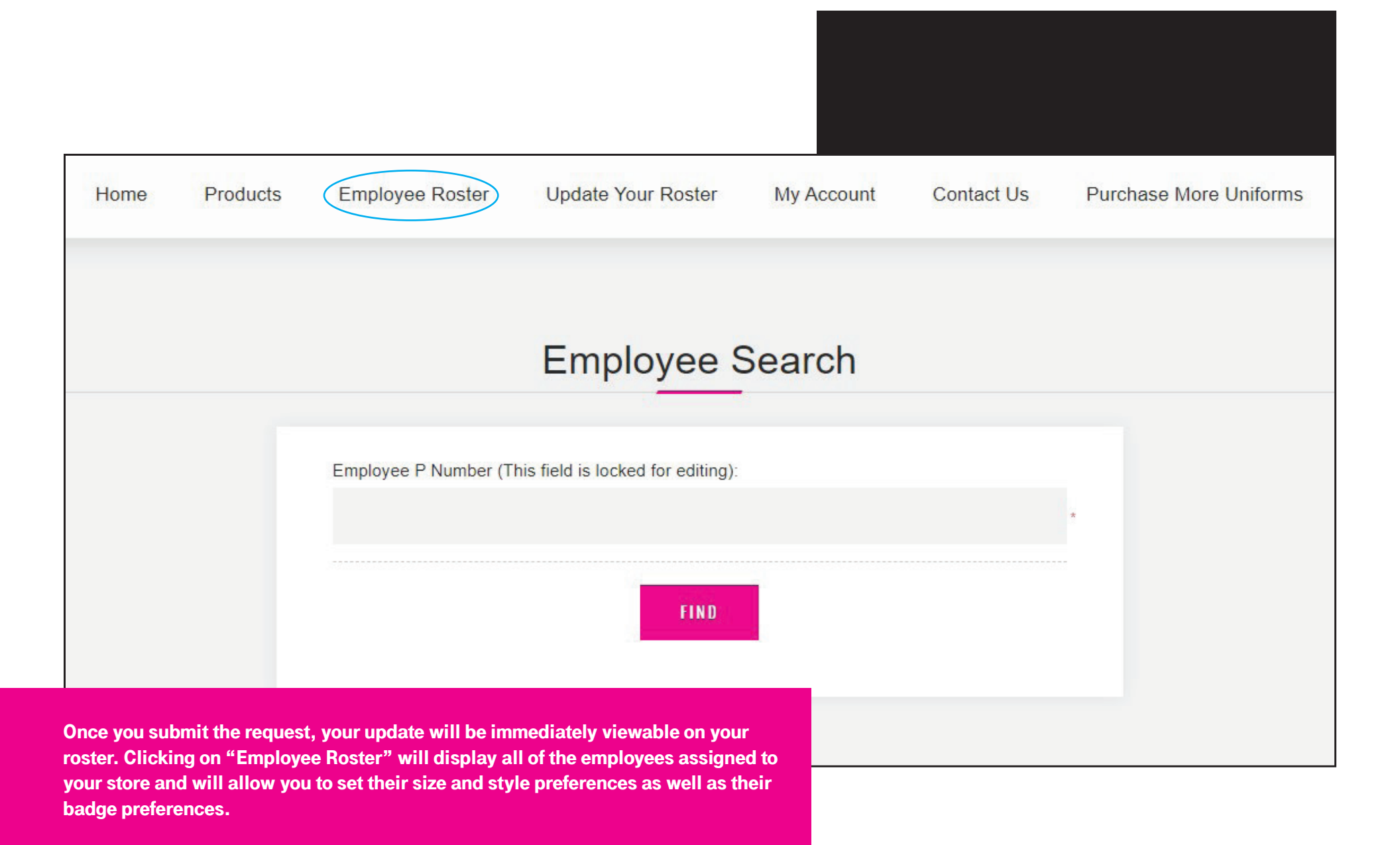

### Create Request

This employee's current information in the Magenta Uniforms system is displayed below. You can indicate a change in their current profile as follows:

- Change in "Position" or Job Title
- Transfer to a "New Store"
- Order a 'Replacement Badge'

Any of the above changes will be processed automatically and changes will be reflected in Magenta Uniforms within 24 hours. Please note, these changes are not made permanent until after the official T-Mobile employee records are updated, which may take up to two weeks to process.

You will receive an email confirmation once your request has been processed.

Any data provided here will not update official T-Mobile HR records. Store Operations Support may correct the submitted request.

| 13251217                                        |                                           |        |
|-------------------------------------------------|-------------------------------------------|--------|
| First Name (This field                          | is locked for editing):                   |        |
| Darilex                                         |                                           |        |
| Last Name (This field                           | is locked for editing):                   |        |
| Almonte                                         |                                           |        |
| Email (This field is loo                        | ked for editing):                         |        |
| Darilex.Almonte6@                               | r-Mobile.com                              |        |
| Position:                                       |                                           |        |
| Mobile Associate                                |                                           |        |
| Current Store Numbe                             | (This field is locked for editing):       |        |
| 35RT - Ameherst                                 |                                           |        |
| New Store Number:                               |                                           |        |
| 3SRT - Ameherst                                 |                                           |        |
| Niagara Falls Blvd & I<br>1565 Niagara Falls Bl | lomney Rd<br>rd Ste 5, Ameherst, NY 14228 |        |
| Replace Badge:                                  |                                           |        |
| Please Select                                   |                                           |        |
|                                                 |                                           |        |
|                                                 | CANCEL SUBMIT R                           | EQUEST |
|                                                 |                                           |        |

### Q1 Masks - WE HEARD YOU, NOW WE NEED YOUR MASK SIZE! We will be offering TWO mask sizes in your Q1 shipment, so we need your size! Make sure to select your mask and outerwear size preferences before January 22 so that YOU can get your #TMobileYOUniforms in the sizes you want! Store Managers: Click HERE to see a mask size chart. You will be in charge of selecting your entire store's sizes. Store: 431F - Main & C Update Checkout ~ Jonnathan Soto 13251257 Mobile Associate A Needs Review ▲ No product combinations found. Please make sure a Preferred Style and Size is selected. Uniform Style Please Select 4 Apparel Size 4 Please Select Outerwear Size Please Select 4 Mask Size 4 Please Select Badge Imprinted Name Jonnathan Military Please Select 4 Save Badge Preference Pronouns Please Select 4 Save Badge Preference Language Please Select 4 Save Badge Preference Saved Badge Preferences **Clear Preferences**

#### Q1 Masks - WE HEARD YOU, NOW WE NEED YOUR MASK SIZE!

We will be offering TWO mask sizes in your Q1 shipment, so we need your size! Make sure to select your mask and outerwear size preferences before January 22 so that YOU can get your #TMobileYOUniforms in the sizes you want! Store Managers: Click HERE to see a mask size chart. You will be in charge of selecting your entire store's sizes.

| Store: 431F - Main & C |                         |          |                          |        |                |  |  |  |
|------------------------|-------------------------|----------|--------------------------|--------|----------------|--|--|--|
|                        |                         |          |                          | Update | Checkout       |  |  |  |
| ~                      | Jonnathan Soto          | 13251257 | Mobile Associate         |        | A Needs Review |  |  |  |
| ~                      | Andressalvador Sandoval | 13251258 | Mobile Associate         |        | A Needs Review |  |  |  |
| ~                      | jorge patino            | 13251525 | Mobile Associate         |        | A Needs Review |  |  |  |
| ~                      | Michael Gallegos        | 13038919 | Retail Associate Manager |        | A Needs Review |  |  |  |

Checkout

Update

Once you have updated your employees' sizes, styles, and badge preferences, open uniform and badge allocations will be displayed. You can click "Checkout" to add all of these items to cart at once. Your store will be billed for this and the shipping address is automatically populated.

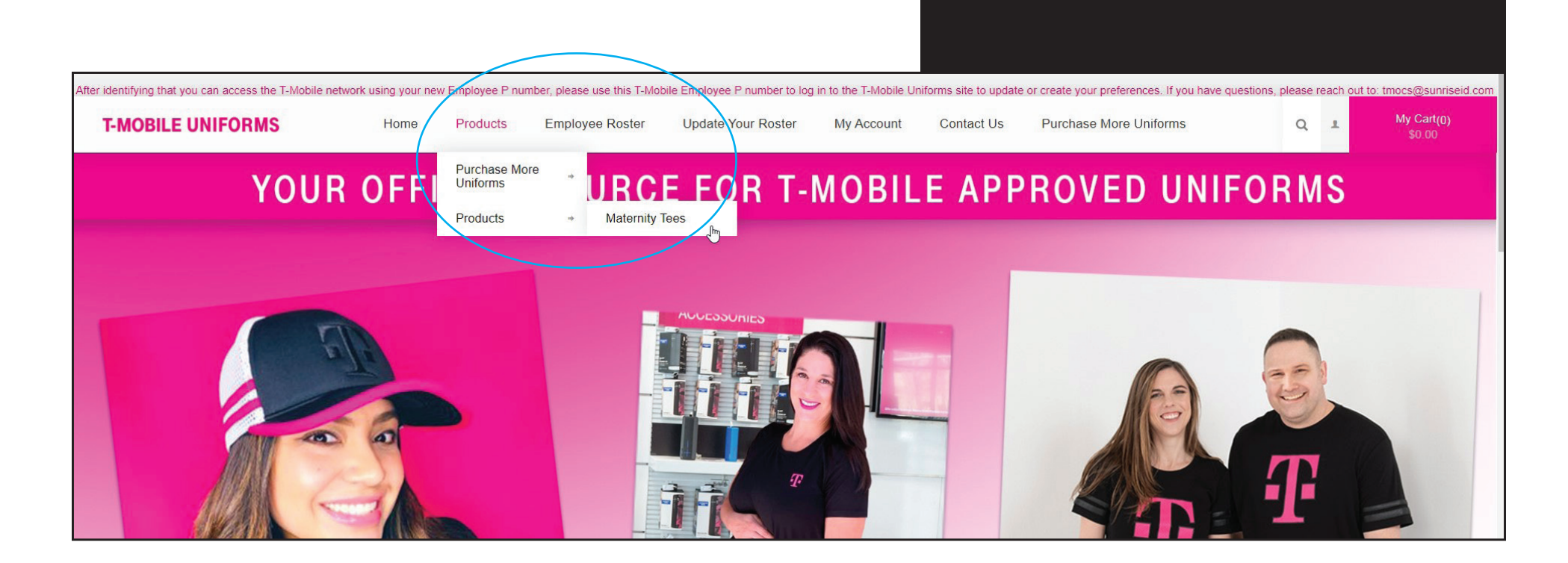

As a store manager, you can also order Maternity tees for your employees by going to Products > Maternity Tees. These tees are also billed to your store and shipped directly to your store.

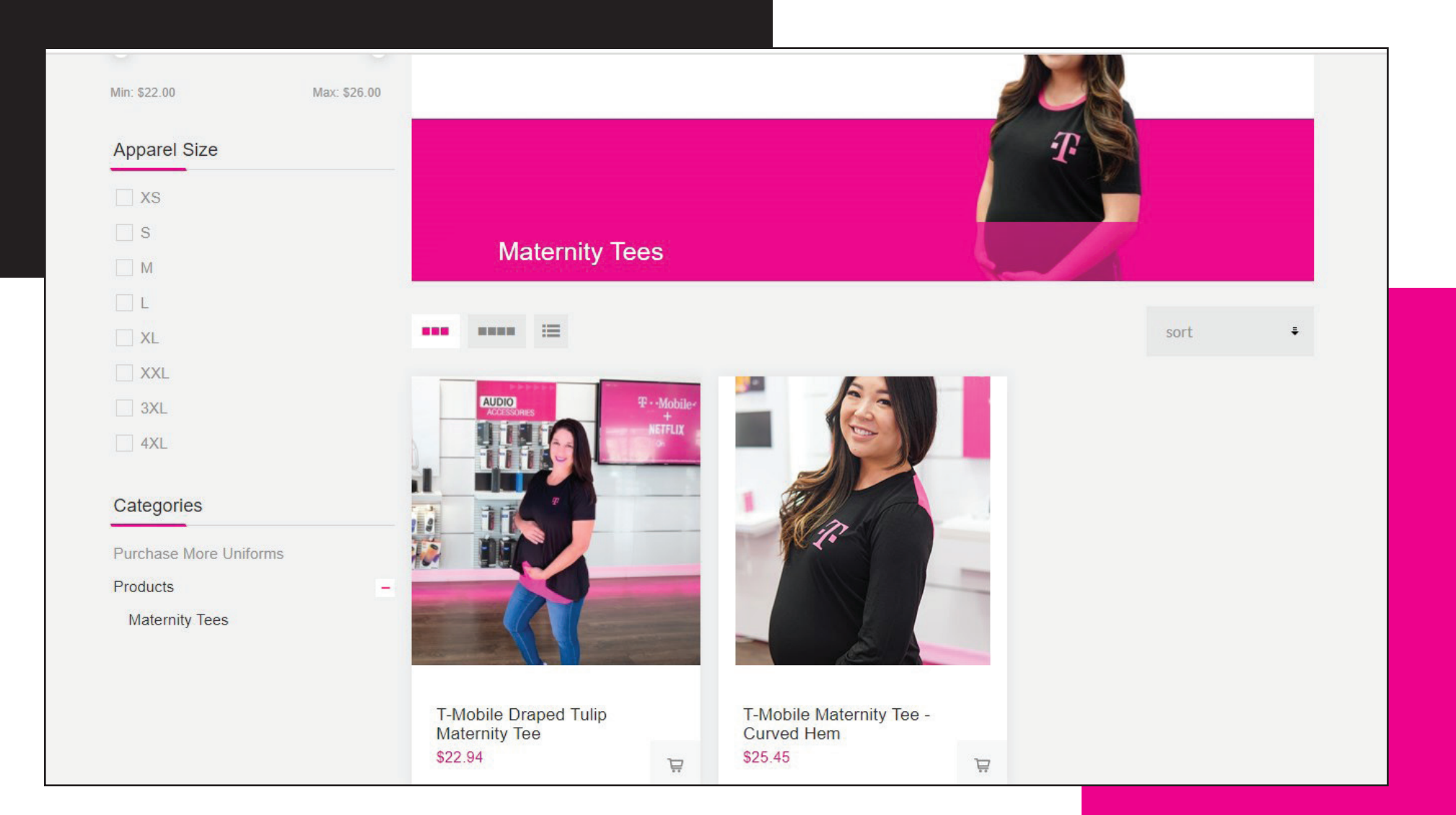

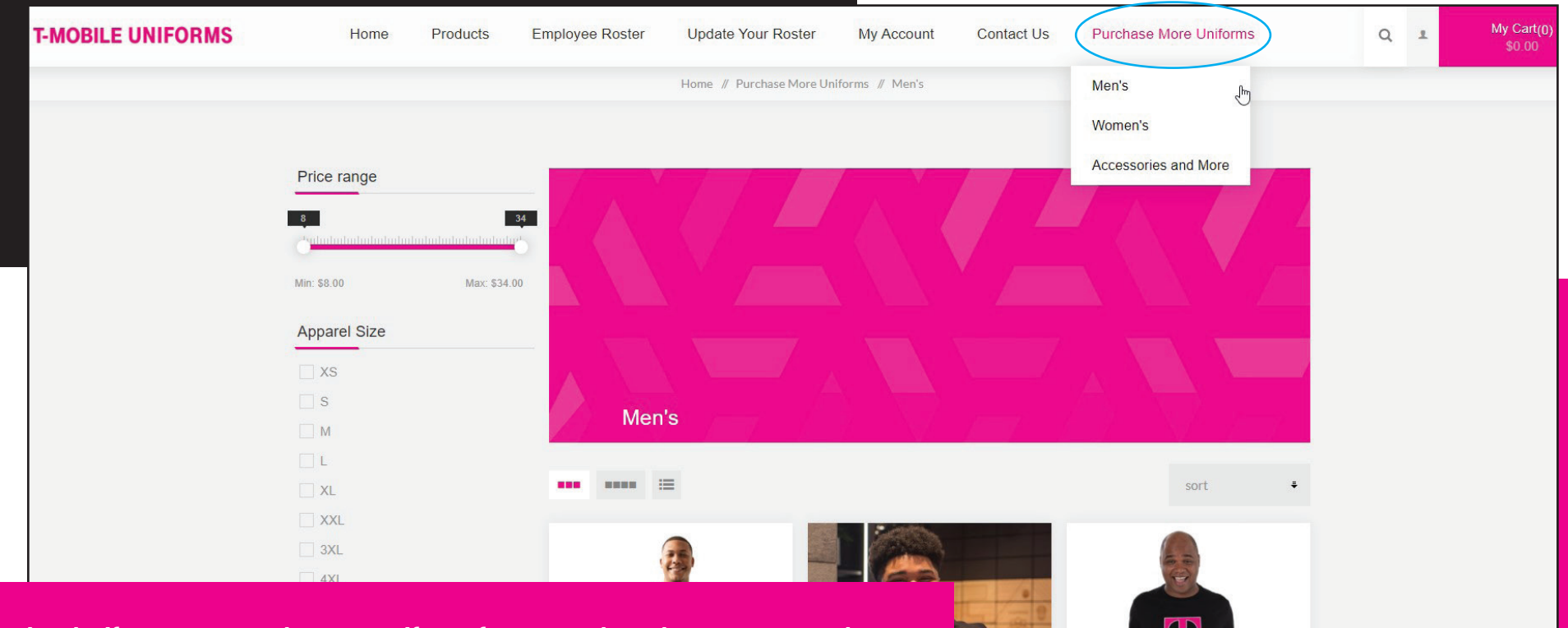

Lastly, if you want to order more uniforms for personal purchase, you can order them by going to "Purchase More Uniforms" – please note that you cannot combine your cart with items from Purchase More Uniforms and Maternity Tees or Roster Tees. You can combine Roster and Maternity tees.